# Verificar a programação HW VoQ em um NCS4K multichassi

#### Contents

Introduction Procedimento Método de Recuperação

## Introduction

Este documento descreve o procedimento para verificar a programação de enfileiramento de saída virtual (VoQ - Virtual Output Queueing) de hardware (HW) em um NCS4K multichassi.

#### Procedimento

Essa é uma abordagem passo a passo para verificar a programação HW VoQ em nós NCS4K.

Os nós multichassi na versão 6.5.26 são potencialmente afetados pelo <u>bug da Cisco ID</u> <u>CSCvz41459</u>, onde o VoQ é mal programado na Máquina Virtual (VM) da Placa de Linha de Entrada (LC).

Etapa 1. Primeiro, você precisa verificar a interface de entrada e saída do fluxo de tráfego.

Neste exemplo, a interface de entrada é TenGigE1/3/0/0/1.4001 (rack 1), e a interface de saída é Hu0/9/0/11/2.4001 (rack 0). Assim, as interfaces de entrada e saída estão em racks diferentes e você pode ser potencialmente afetado pelo <u>bug</u> do DDTS (Distributed Defect Tracking System) da <u>Cisco ID CSCvz41459</u>

Por exemplo, consulte túnel 117:

Etapa 2. Verificar a VM LC ativa nos racks 0 e 1:

#show redundancy summary Wed Nov 9 13:16:59.309 UTC Active Node Standby Node ---------- 1/LC0 1/LC1 (Node Ready, NSR:Not Configured) 0/RP1 1/RP0 (Node Ready, NSR:Ready) 0/RP0
1/RP1 (Node Ready, NSR:Not Configured) 0/LC0 0/LC1 (Node Ready, NSR:Not Configured)
Neste exemplo, 0/LC0 é uma VM ativa no rack 0 e 1/LC0 está no rack 1.

Etapa 3. Como próxima etapa, verifique o número de SysPort da interface de saída na LC VM de saída:

#show controllers npu voq-usage interface HundredGigE 0/9/0/11/2.4001 instance all location
0/lc0 Wed Nov 9 13:16:45.149 UTC ------

Nesse caso, SysPort é 24655 e VoQ base é 1336.

Etapa 4. Verifique o mesmo SysPort na placa de linha de entrada e na VM de entrada.

O comando é:

#### show controllers fia diagshell <número da placa de linha de ingresso> "dump IRR\_DESTINATION\_TABLE <SysPort>" location <VM LC de ingresso>

Por exemplo:

#show controllers fia diagshell 3 "dump IRR\_DESTINATION\_TABLE 24655" location 1/lc0 Wed Nov 9
13:18:00.684 UTC Node ID: 1/LC0 IRR\_DESTINATION\_TABLE.IRR0[24655]:
Neste exemplo, QUEUE\_NUMBER é 0x538 em HEX, que corresponde à sua base de VoQ 1336
(dec) da saída anterior.

Se você clicar no ID de bug Cisco CSCvz41459 o QUEUE\_NUMBER é 0x1fff.

Por exemplo:

#show controllers fia diagshell 3 "dump IRR\_DESTINATION\_TABLE 24655" location 1/LC0 Wed Nov 9
12:44:54.270 UTC Node ID: 1/LC0 IRR\_DESTINATION\_TABLE.IRR0[24655]:

### Método de Recuperação

O método de recuperação para esse problema é remover a subinterface de saída afetada e reaplicá-la.

Não se esqueça de verificar também o caminho do fluxo na direção inversa.

#### Sobre esta tradução

A Cisco traduziu este documento com a ajuda de tecnologias de tradução automática e humana para oferecer conteúdo de suporte aos seus usuários no seu próprio idioma, independentemente da localização.

Observe que mesmo a melhor tradução automática não será tão precisa quanto as realizadas por um tradutor profissional.

A Cisco Systems, Inc. não se responsabiliza pela precisão destas traduções e recomenda que o documento original em inglês (link fornecido) seja sempre consultado.